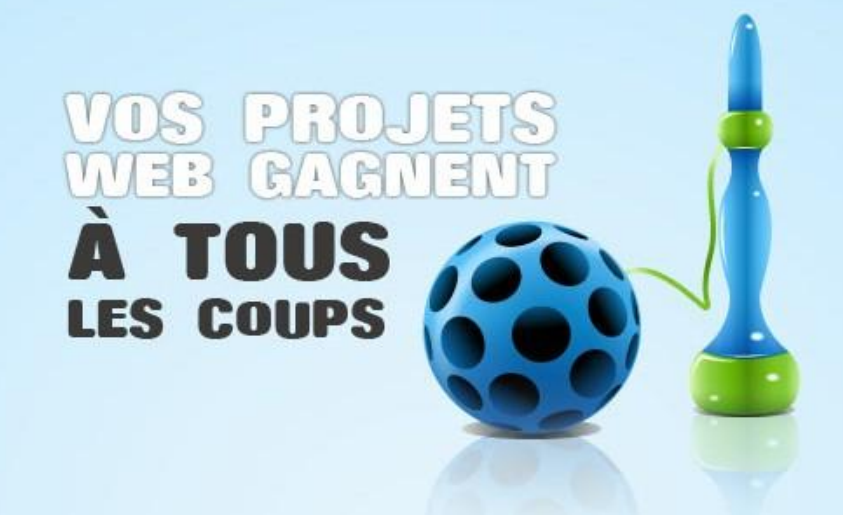

# **Configuration du serveur web proposé dans Ma Plateforme Web pour déployer WebMatrix**

Déploiement de Web Deploy sur un serveur Windows Server 2008 R2

09/09/2010 Mis à jour le 14 Oct 2010 Microsoft France

Pierre Lagarde <u>pierlag@microsoft.com</u> Ségolène Hémar <u>shemar@microsoft.com</u>

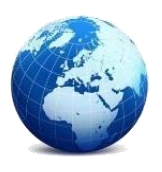

Facile

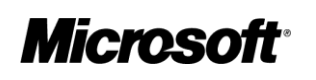

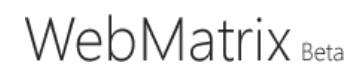

Configurer le serveur web proposé dans Ma Plateforme Web pour déployer WebMatrix

## Table des matières

| 0. Objectifs de cet atelier                                                  | . 2 |
|------------------------------------------------------------------------------|-----|
| 1. Etape 1 : se connecter à son serveur                                      | . 3 |
| 2. Etape 2 : créer un utilisateur pour le déploiement                        | . 3 |
| 3. Etape 3 : autoriser l'accès distant                                       | . 5 |
| 4. Etape 4 : autoriser l'utilisateur « demo »                                | . 5 |
| 5. Etape 5 : ajouter une règle de délégation                                 | . 7 |
| 6. Etape 6 : vérifier que le « service de gestion » est bien démarré         | . 8 |
| 7. Etape 7 : faire tourner le « Default Web Site » sur le framework installé | 11  |
| 8. Etape 8 : donner les droits d'écriture dans le répertoire wwwroot         | 12  |
| 9. Etape 9 : installer un correctif IIS 7.0                                  | 13  |
| 10. Etape 10 : déployer depuis WebMatrix                                     | 15  |

#### 0. Objectifs de cet atelier

L'objectif de ce document est de vous expliquer ce que vous devez paramétrer sur votre serveur web sous Windows Server pour pouvoir utiliser le protocole « Web Deploy » dans WebMatrix et ainsi déployer facilement votre site web développé dans WebMatrix.

| 😨   📃 🍠 🗠   Pho  | to Gallery1 - Microsoft WebMatrix Beta                                                    |                        |
|------------------|-------------------------------------------------------------------------------------------|------------------------|
| Home             |                                                                                           | 🕜 Learn Online         |
| My Publish Run   | Publishing Settings                                                                       |                        |
| Sites • •        | First time publishing? Add existing server information below or <u>find web hosting</u> . |                        |
| A Photo Gallery1 | <ul> <li>Remote Server</li> </ul>                                                         |                        |
| Requests         | Protocol : Web Deploy                                                                     |                        |
|                  | Server: e.g. server1.lucernepublishing.com                                                |                        |
|                  | <u>U</u> sername:                                                                         | ports                  |
|                  | Pagsword:                                                                                 |                        |
|                  | Site Name: e.g. www.microsoft.com                                                         | ite for search engines |
|                  | Destination URL: e.g. http://www.contoso.com                                              | spenniks, missing      |
|                  | Save pass <u>w</u> ord                                                                    |                        |
|                  | <u>U</u> alidate Connection                                                               |                        |
|                  | <ul> <li>Databases</li> </ul>                                                             |                        |
|                  | <i>\$</i>                                                                                 |                        |
| Site             | PhotoGallery Remote connection string not required                                        |                        |
| E Files          |                                                                                           |                        |
| Databases        | <u>P</u> ublish <u>Cancel</u> Apply                                                       |                        |
| III Reports      |                                                                                           |                        |

Dans ce pas à pas, nous allons nous baser sur un serveur tel que proposé dans le cadre de l'opération <u>Ma Plateforme Web</u> à savoir :

• Windows Server 2008 R2 Édition Web (x64, fr-fr)

- Services activés:
  - o .Net Framework 4.0
  - o IIS 7.5 (authentification Windows par défaut)
  - o IIS 7.5 management service (qui n'est pas démarré automatiquement)
  - Protocole de publication WebDeploy v1.1, protocole qui simplifie la publication notamment depuis WebMatrix
  - Remote Server Administration Tools

Si tous ces services ne sont pas activés, nous vous conseillons de vous référer au pas à pas disponible ici:

http://download.microsoft.com/documents/France/MSDN/2011/MaPlateformeWeb/AtelierWebMat rix.pdf

Pour mémoire, WebMatrix est l'outil tout en un pour construire vos sites Web sur Windows. Cet outil est gratuit et peut être téléchargé sur <u>http://www.microsoft.com/web/webmatrix/download/</u>. De l'aide est disponible sur <u>http://msdn.microsoft.com/fr-fr/asp.net/web-webmatrix.aspx</u>.

#### 1. Etape 1 : se connecter à son serveur

Connectez-vous à votre serveur en Remote Desktop Connection. Sur la <u>page « Accéder à votre</u> <u>serveur à distance »,</u> nous vous expliquons comment accéder à votre serveur à distance depuis un environnement Windows 7/Vista, Windows XP ou Linux.

### 2. Etape 2 : créer un utilisateur pour le déploiement

 Allez dans la barre « Rechercher » dans le menu « Démarrer » du serveur à distance, commencez à taper « Gestionnaire des services Internet (IIS) » et dès que cela apparaît, cliquez sur « Gestionnaire des services Internet (IIS) »

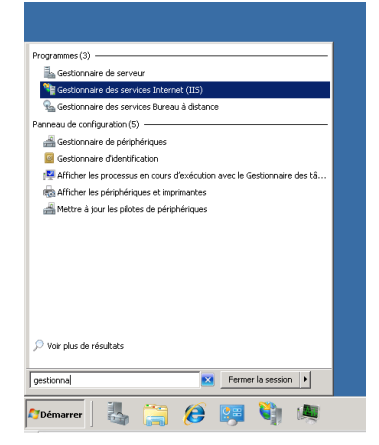

 La fenêtre de « Gestionnaire des services Internet (IIS) » s'ouvre. A gauche, cliquer sur le nom de votre serveur (dans l'opération Ma Plateforme Web, les serveurs ont des noms du genre lb-webpi-XXXXv) puis dans le panneau de droite, double-cliquez sur « Utilisateur de Gestionnaire de services Internet ».

| C) C) ≤ LB-WEBPI-1163V ► |                                                                                  |                           |                                  |                                                                                   |                                             |                        |                                                          |          | <u>₩</u> ⊠ 🗟 IØ                                                                                                    |
|--------------------------|----------------------------------------------------------------------------------|---------------------------|----------------------------------|-----------------------------------------------------------------------------------|---------------------------------------------|------------------------|----------------------------------------------------------|----------|----------------------------------------------------------------------------------------------------|
| Eichier Affichage Aide   |                                                                                  |                           |                                  |                                                                                   |                                             |                        |                                                          |          |                                                                                                    |
| Connexions               | 🖣 Page                                                                           | d'accueil de              | e LB-WEBPI-                      | 1163V                                                                             |                                             |                        |                                                          |          | Actions<br>Ouvrir la fonctionnaîité                                                                                                    |
| Image de demarage        | Fitter :<br>ASP.NET<br>Chaines de<br>connexion<br>Niveaux de<br>confiance .NET   | Clé d'ordinateur          | Atteindre - Completion .NET      | Afficher tout Reg<br>Courrier<br>électronique SMTP<br>Paramètres<br>d'application | État de session<br>Règles<br>d'autorisation | Fournisseurs           | Gobalisation .NET                                        | <b>^</b> | Cferre le serveur<br>Redémarter<br>Denarter<br>Artôter<br>Artôter<br>Artôter les pools d'applications<br>Artôter les stes<br>Depoer<br>Construint<br>Depoer<br>Depoer<br>Depoer<br>Depoer<br>Depoer<br>Depoer<br>Depoer<br>Construint<br>Micher les pools d'applications<br>Artôter les stes<br>Depoer<br>Depoer<br>Depoer<br>Construint<br>Micher les pools d'applications<br>Artôter les stes<br>Depoer<br>Depoer |
|                          | Gestion<br>Autorisations du<br>Gestionnaire d<br>Web Platform<br>Instaler<br>IIS | Configuration<br>partagée | Délégation des<br>fonctionnaîtés | Délégation du<br>service de gestion                                               | Éditeur de<br>configuration                 | Service de gestio      | Utilisateurs du<br>Gestionnaire des<br>services Internet |          | Aide en ligne                                                                                                    |
|                          | ASP                                                                              | Authentification          | Certificats de<br>serveur        | CGI                                                                               | Compression                                 | Document par<br>défaut | En-têtes de<br>réponse HTTP                              |          |                                                                                                    |
|                          |                                                                                  | 8                         | 2                                |                                                                                   | 2                                           |                        | 2                                                        | -        |                                                                                                    |
|                          | Affichage des fo                                                                 | onctionnalités 💦          | Affichage du conter              | u                                                                                 |                                             |                        |                                                          |          |                                                                                                    |

• Cliquez sur « Ajouter un utilisateur » dans les actions à droite

| Sestionnaire des services Internet (IIS) |                                                                                                    |                                                                                                    |
|------------------------------------------|----------------------------------------------------------------------------------------------------|----------------------------------------------------------------------------------------------------|
| G S IB-WEEPI-1163V ►                     |                                                                                                    | 😐 🖂 🟠 I 🛛 🕶                                                                                                    |
| Eichier Affichage Aide                   |                                                                                                    |                                                                                                    |
| Connexions                               | Utilisateurs du Gestionnaire des services Internet          Regrouper par : Aucun regroupement           Nom +       État | Alertez  Description: Sector Sector Secto |
| Prêt                                     |                                                                                                    | <ul> <li>41.1</li> </ul>                                                                                                    |

- Saisissez le nom d'utilisateur et le mot de passe que vous souhaitez. Dans le cadre de notre exemple, nous utiliserons :
  - Nom : demo
  - Password : pass@word1

Puis cliquez sur « OK »

| Ajouter un utilisateur              | ? ×   |
|-------------------------------------|-------|
| Nom d'ublisateur :                  |       |
| demo                                |       |
| Mot de passe :                      |       |
| •••••                               |       |
| <u>C</u> onfirmer le mot de passe : |       |
| •••••                               |       |
|                                     |       |
| OK An                               | nuler |

### 3. Etape 3 : autoriser l'accès distant

 Retournez dans le panneau principal du « Gestionnaire des services Internet (IIS) » en cliquant à gauche sur le nom de votre serveur (dans l'opération Ma Plateforme Web, les serveurs ont des noms du genre lb-webpi-XXXXv) puis dans le panneau de droite, doublecliquez sur « Service de gestion ».

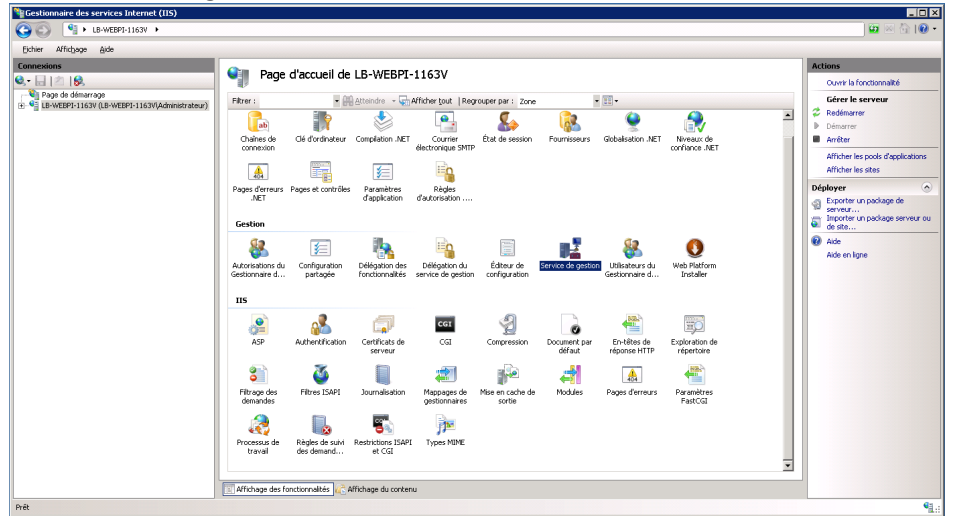

• Cochez la case « Activer les connexions distantes », sélectionnez la 2ème Information d'identification « Informations d'identification Windows ou du Gestionnaire de services Internet » et enfin démarrez le service en cliquant sur « Démarrer » (sur la droite)

| Eichier Affichage Aide                                                                                                    |                                                                                                    |                                                                                                    |
|----------------------------------------------------------------------------------------------------|----------------------------------------------------------------------------------------------------|----------------------------------------------------------------------------------------------------|
| Entre antropo goo<br>Connections<br>De la Sector de Canado<br>En Sector de Canado<br>En Sector de | Service de gestion         Ubse: cette finationale is par certifiquer la figue data les clients se connectoret à ce serveur à l'ade des connectores distantes du Gestionnaire des services Internet. | Alertes  Alertes  Alertes  Alertes  Alertes  Alertes  Action  Action |

*Remarque* : dans ce panneau, il est indiqué que le port de connexion est le 8172. Cela signifie que quand vous utiliserez WebMatrix depuis votre poste client et que vous souhaiterez publier votre site web, le port 8172 devra être ouvert.

#### 4. Etape 4 : autoriser l'utilisateur « demo »

• Retournez dans le panneau principal du « Gestionnaire des services Internet (IIS) » en cliquant à gauche sur le nom de votre serveur (dans l'opération Ma Plateforme Web, les serveurs ont des noms du genre lb-webpi-XXXXv), déroulez-le, cliquez sur « Default Web

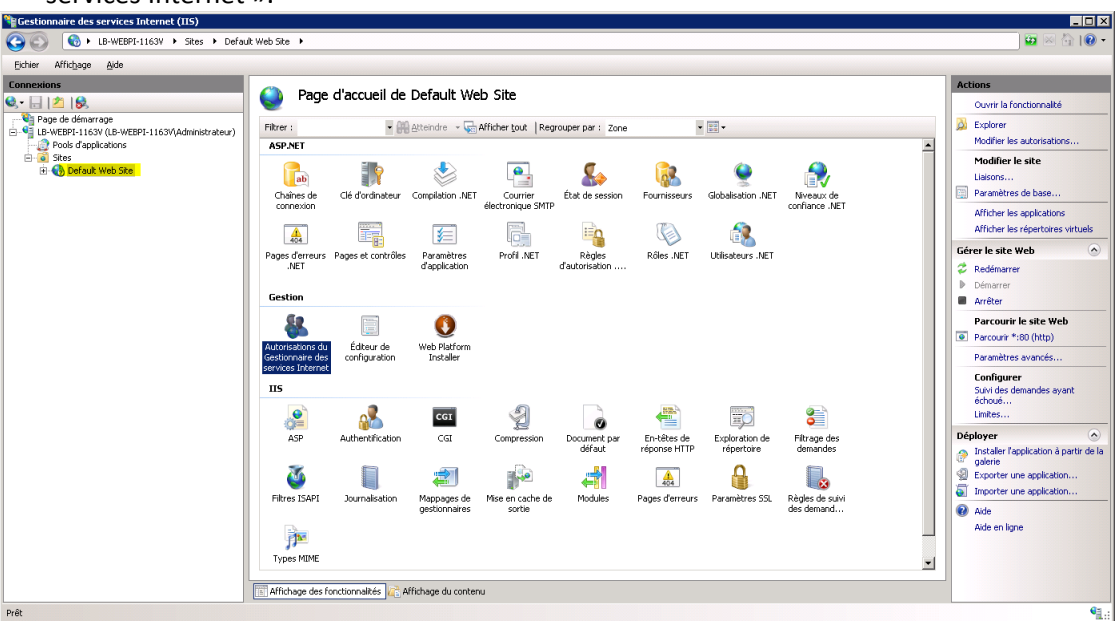

Site » puis dans le panneau de droite, double-cliquez sur « Autorisations du Gestionnaire des services Internet ».

Cliquez sur « Autoriser l'utilisateur » (En haut à droite)

| Autorisations                                      | Autorisations du Gestionnaire des services Internet |                                                           |  |  |  |  |  |  |  |
|----------------------------------------------------|-----------------------------------------------------|-----------------------------------------------------------|--|--|--|--|--|--|--|
| arrage                                             |                                                     |                                                           |  |  |  |  |  |  |  |
| 63V (LB-WEBPI-1163V(Administrateur)<br>pplications | Chemin d'accès Niveau Type                          | Afficher tous les utilisab<br>Afficher uniquement les     |  |  |  |  |  |  |  |
| Jk Web Site                                        |                                                     | vitilisateurs de site     Aide     Aide     Aide en ligne |  |  |  |  |  |  |  |
|                                                    |                                                     |                                                           |  |  |  |  |  |  |  |
|                                                    |                                                     |                                                           |  |  |  |  |  |  |  |
|                                                    |                                                     |                                                           |  |  |  |  |  |  |  |
|                                                    |                                                     |                                                           |  |  |  |  |  |  |  |
|                                                    |                                                     |                                                           |  |  |  |  |  |  |  |
|                                                    |                                                     |                                                           |  |  |  |  |  |  |  |
|                                                    |                                                     |                                                           |  |  |  |  |  |  |  |
|                                                    |                                                     |                                                           |  |  |  |  |  |  |  |
|                                                    |                                                     |                                                           |  |  |  |  |  |  |  |
|                                                    |                                                     |                                                           |  |  |  |  |  |  |  |
|                                                    |                                                     |                                                           |  |  |  |  |  |  |  |
|                                                    |                                                     |                                                           |  |  |  |  |  |  |  |
|                                                    |                                                     |                                                           |  |  |  |  |  |  |  |

• Sélectionnez « Gestionnaire des services Internet », cliquez sur « Sélectionner », puis sélectionner l'utilisateur « demo » et cliquez sur « OK » 2 fois.

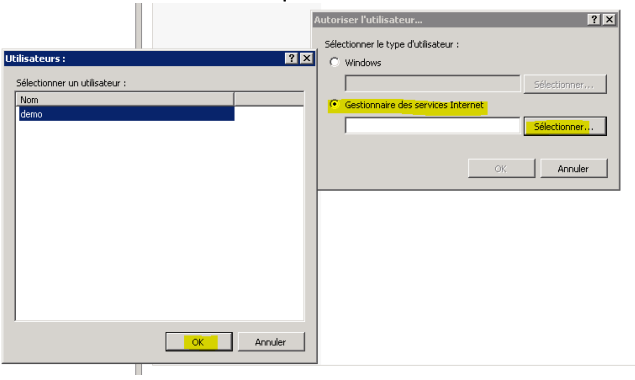

### 5. Etape 5 : ajouter une règle de délégation

• Retournez dans le panneau principal du « Gestionnaire des services Internet (IIS) » en cliquant à gauche sur le nom de votre serveur (dans l'opération Ma Plateforme Web, les serveurs ont des noms du genre lb-webpi-XXXXv) puis dans le panneau de droite, double-cliquez sur « Délégation du service de gestion ».

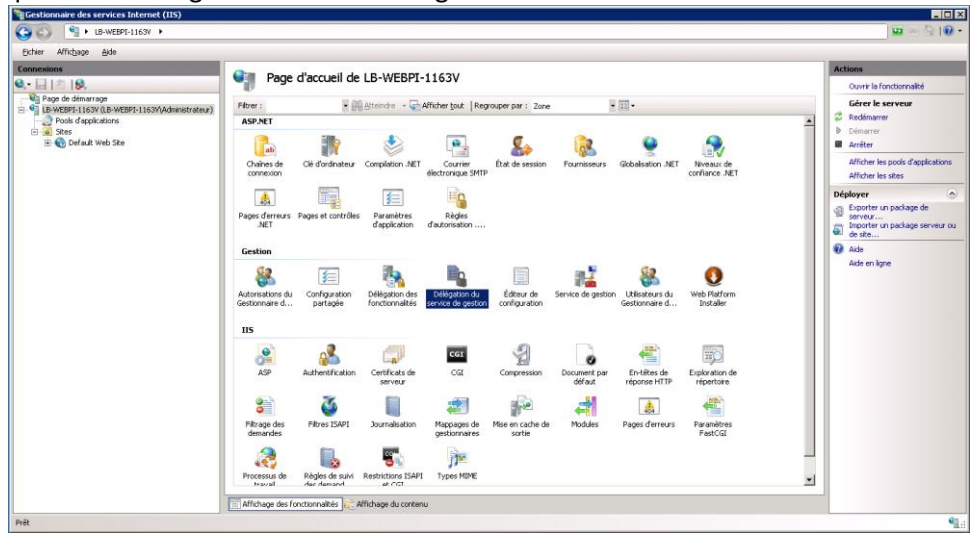

 Cliquez sur « Ajouter une règle » (en haut à droite) puis sélectionnez « Déployer des applications avec du contenu ». Cliquez sur « OK ».

| 🕞 Gestionnaire des services Internet (IIS)                                                                                                    |             |
|----------------------------------------------------------------------------------------------------|-------------|
|                                                                                                    | 📅 🖂 🊰 I 🕲 🗸 |
| Briter Affrichage Ajde                                                                                                    |             |
| Image: Section of Section of Sectio |             |
| Prét                                                                                                    | S           |

• Ajoutez les règles « createApp » et « setAcl » dans les fournisseurs puis cliquez sur OK

| Modifier la règle 🛛 🔋 🗙                                                                                                    | Modifier la règle ? 🗴                                                                                                    | Modifier la règle 🔹 🔋 🗙                                                                                                    |
|----------------------------------------------------------------------------------------------------|----------------------------------------------------------------------------------------------------|----------------------------------------------------------------------------------------------------|
| Fournisseurs         Entrez les fournisseurs sous forme de liste séparée par des vigules :         contentPath, createApp, isApp         comDect32         comDect34         contentPath         createApp         dbFullSql         rype uc creation:         Selectiones le type de chemin d'accès utilisé :         Préfixe du chemin d'accès         (userScope)         Exemple : c\(Inetpub)         Exécuter en tant que         Type d'identité :         CurrentUser         Spécifier les informations d'identification :         Définit | Fournisseurs         Entrez les fournisseurs sous forme de liste séparée par des vigules :         contentPath, createApp, lisApp, setAd         uniScanConfig         webServer         webServer60         Type we chemint d'accès utilisé :         Préfixe du chemin d'accès         (userScope)         Exemple : ct(inetpub         Exécuter en tant que         Type d'identité :         CurrentUser         Spécifier les informations d'identification :         Définir | Fournisseurs         Entrez les fournisseurs sous forme de liste séparée par des virgules :         sontentRath, createApp, isApp, setAcl         Exemple : contentpath, iisapp         Actions         Entrez les actions à autoriser ou refuser :         *         *         Exemple : * pour toutes les actions         Type de chemin :         Sélectionnez le type de chemin d'accès utilisé :         Préfixe du chemin d'accès         {userScope}         Exemple : ci(inetpub         Exécuter en tant que         Type d'identité :         CurrentUser         Spécifier les informations d'identification :         Définir |
| OK Annuler                                                                                                    | OK Annuler                                                                                                    | OK Annuler                                                                                                    |

• Donnez le nom de l'utilisateur à la règle : demo

| ijouter un utilisateur à la règle | ? × |
|-----------------------------------|-----|
| Nom :                             |     |
| Idemol                            | _   |
| Jacunot                           |     |
| Type d'accès :                    |     |
| Autoriser                         | -   |
| 🗖 Est un rôle ?                   |     |
| OK Annu                           | ler |

Puis vous pouvez constater que l'utilisateur « demo » est désormais bien associée à cette règle d'autorisation :

| Gestionnaire des services Internet (IIS) |                        |                                      |                |                           |           |                 |                   |                                                                                                    |
|------------------------------------------|------------------------|--------------------------------------|----------------|---------------------------|-----------|-----------------|-------------------|----------------------------------------------------------------------------------------------------|
|                                          |                        |                                      |                |                           |           |                 |                   | 😰 🖂 🔂 I 🕑 👻                                                                                            |
| Eichier Affichage Aide                   |                        |                                      |                |                           |           |                 |                   |                                                                                                    |
| Connexions<br>                           | Délégation d           | <b>u service</b><br>ur définir des r | de gestion     | déploiements délégués à i | listance. |                 |                   | Alertes<br>A Le service de gestion à distance<br>n'est pas démarré. Pour le<br>démarrer, ouvrez licône |
| Pools d'applications                     | Fournisseur            | État                                 | Chemin d'accès | Type de chemin            | Actions   | Type d'identité | Nom d'utilisateur | serveur et cliquez sur Démarrer                                                                        |
| 🖻 🔞 Sites                                | 😑 🚞 contentPath, creat | Activé                               | {userScope}    | PathPrefix                | *         | CurrentUser     |                   | dans le volet Actions.                                                                                 |
| 🖭 🎲 Default Web Site                     | 🥝 demo                 |                                      |                |                           |           |                 |                   | Actions                                                                                                |
|                                          |                        |                                      |                |                           |           |                 |                   | Ajouter une règle<br>Ajouter un utilisateur à la règle<br>Modifier                                     |

### 6. Etape 6 : vérifier que le « service de gestion » est bien démarré

 Retournez dans le panneau principal du « Gestionnaire des services Internet (IIS) » en cliquant à gauche sur le nom de votre serveur (dans l'opération Ma Plateforme Web, les serveurs ont des noms du genre lb-webpi-XXXXv) puis dans le panneau de droite, doublecliquez sur « Service de gestion ».

| Eichier Affichage Aide |                                                         |                                                      |                                           |                                                      |                             |                        |                                   |                              |   |                                                                                                    |
|------------------------|---------------------------------------------------------|------------------------------------------------------|-------------------------------------------|------------------------------------------------------|-----------------------------|------------------------|-----------------------------------|------------------------------|---|----------------------------------------------------------------------------------------------------|
| Connections<br>        | Page                                                    | d'accueil de<br>dé dordinateur<br>Pages et contrôles | LB-WEBPI-<br>Atteindre - Compilation .NET | Afficher tout   Reg<br>Courrier<br>électronique SMTP | rouper par : Zone           | Fournisseurs           | Globalisation .NET                | Niveaux de<br>confiance .NET | × | Actions Outvir la fonctionnalité Gérer le serveur P Démarrer Démarrer Arriber Arriber les pools d'application Africher les sites Déployer |
|                        | Gestion<br>Autorisations du<br>Gestionnaire d           | Configuration<br>partogée                            | Délégation des<br>fonctionnalités         | Délégation du service de gestion                     | Éditeur de<br>configuration | Service de gestion     | Utilisateurs du<br>Gestionnaire d | Web Platform<br>Installer    |   | Exporter un package de<br>serveur.     Exporter un package serveur<br>de steu.     Aide     Aide en ligne                                 |
|                        | ASP                                                     | Authentification                                     | Certificats de<br>serveur                 | ca<br>ca                                             | Compression                 | Document par<br>défaut | En-têtes de<br>réponse HTTP       | Exploration de<br>répertoire |   |                                                                                                    |
|                        | Filtrage des<br>demandes<br>Q<br>Processus de<br>traval | Filtres ISAPI                                        | Journalisation                            | Mappages de<br>gestionnaires<br>Jan<br>Types MIME    | Mise en cache de<br>sortie  | Modules                | Pages d'erreurs                   | Paramètres<br>FastCGI        | Ŧ |                                                                                                    |

• Si le bouton « Démarrer » est activé (cela signifie que le service n'est pas activé), démarrez le service en cliquant sur « Démarrer » (sur la droite). Si le bouton « Redémarrer » est activé, il n'y a aucune manipulation à faire.

| Solution     Solution                                                                                                    | 🖾 🖂 🖾                                                                                                    |
|----------------------------------------------------------------------------------------------------|----------------------------------------------------------------------------------------------------|
| Eichler Affichage Aide                                                                                                    |                                                                                                    |
| Comercisions<br>Trace of demanage<br>Trace of demanage<br>Trace of demanage<br>Trace of demanage<br>Trace of the demanage<br>Trace of the demanage | vice de gestion         andermalité pour configure la figun dant les diens se connectent à ce servez à l'ade des connections décantes du Gestionnaire des services Internet.         conservations décantes         décentition         ord deutification         ord deutification         point         pin2         it         viel deus services         pin2         it         viel deus fication         gestion         pin2         it         viel deus services         pin2         it         viel deus services         pin2         it         service de services         pin2         it         service de services         pin2         it         service de services         pin2         it         secoure         dedesses In-4         se deut services         gegenser         pin2         general deux         anderer         gegenser         gegenser         pin2         gegenser         pin2 |

Vous pouvez aussi rendre ce service automatique pour qu'il ne s'éteigne pas (si par exemple vous installez autre chose sur votre serveur et que vous redémarrez le serveur). Pour cela, voici les étapes à suivre :

• Allez dans la barre « Rechercher » dans le menu « Démarrer » du serveur à distance, commencez à taper « Services » et dès que cela apparaît, cliquez sur « Services »

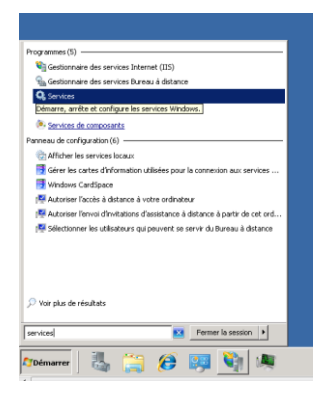

• Sélectionnez le service qui s'appelle « Service de gestion Web », faites un clic droit et sélectionnez « Propriétés »

| ervices (local)     | A Services (local)                           |                                           |               |      |                   |                    |                   |   |
|---------------------|----------------------------------------------|-------------------------------------------|---------------|------|-------------------|--------------------|-------------------|---|
|                     | Services (local)                             |                                           | (             | 1.2  | 1                 |                    | 1                 |   |
|                     | Service de gestion Web                       | Nom A                                     | Description   | Etat | Type de démarrage | Ouvrir une session | n en tant que     |   |
|                     |                                              | Pare-feu Windows                          | Le Pare-fe    | Déma | Automatique       | Service local      |                   |   |
|                     | Arreter le service                           | Partage de connexion Internet (ICS)       | Assure la t   |      | Désactivé         | Système local      |                   |   |
|                     | Treadentarier to service                     | Planificateur de classes multimédias      | Active la d   |      | Manuel            | Système local      |                   |   |
|                     |                                              | Planificateur de tâches                   | Permet à u    | Déma | Automatique       | Système local      |                   |   |
|                     | Description :                                | Sector Play                               | Permet à l'   | Déma | Automatique       | Système local      |                   |   |
|                     | fonctions de gestion déléguée et à           | Prise en charge de l'application Rappo    | Ce service    |      | Manuel            | Système local      |                   |   |
|                     | distance permettant aux administrateurs      | Programme d'Installation pour les mod     | Permet l'ins  |      | Manuel            | Système local      |                   |   |
|                     | de gérer le serveur Web, les sites et les    | Section du certificat                     | Copie des     | Déma | Manuel            | Système local      |                   |   |
|                     | applications presents sur cette machine.     | Protection logicielle                     | Permet le t   |      | Automatique (débu | Service réseau     |                   |   |
|                     |                                              | Protocole EAP (Extensible Authenticati    | Le service    |      | Manuel            | Système local      |                   |   |
|                     |                                              | Publication des ressources de découv      | Publie cet    |      | Manuel            | Service local      |                   |   |
|                     |                                              | Redirecteur de port du mode utilisateu    | Permet la r   | Déma | Manuel            | Système local      |                   |   |
|                     |                                              | Registre à distance                       | Permet au     | Déma | Automatique       | Service local      |                   |   |
|                     |                                              | Requête du service VSS Microsoft Hyp      | Coordonne     | Déma | Automatique       | Système local      |                   |   |
|                     |                                              | 🧟 Routage et accès distant                | Offre aux     |      | Désactivé         | Système local      |                   |   |
|                     |                                              | 💁 Serveur                                 | Prend en c    | Déma | Automatique       | Système local      |                   |   |
|                     |                                              | 🎑 Serveur de priorités des threads        | Permet l'ex   |      | Manuel            | Service local      |                   |   |
|                     |                                              | 🖏 Service Arrêt de l'invité Microsoft Hyp | Propose un    | Déma | Automatique       | Système local      |                   |   |
|                     |                                              | Service d'inscription Microsoft Fibre Ch  | Inscrit la pl |      | Manuel            | Service local      |                   |   |
|                     |                                              | Service d'activation des processus Wi     | Le service    | Déma | Manuel            | Système local      |                   |   |
|                     |                                              | 🧠 Service de cache de police Windows      | Optimise le   |      | Manuel            | Service local      |                   |   |
|                     |                                              | Service de découverte automatique d       | WinHTTP i     | Déma | Manuel            | Service local      |                   |   |
|                     |                                              | Service de gestion Web                    | Le service    | Déma | Manuel            | Service local      |                   | - |
|                     |                                              | Service de la passerelle de la couche     | Fournit la p  |      | Manuel            | Service local      | Démarrer          |   |
|                     |                                              | Service de notification d'événements s    | Analyse les   | Déma | Automatique       | Système local      | Arrêter           |   |
|                     | Étendu & Standard /                          | 478                                       |               |      |                   |                    | Suspendre         |   |
| la boîto de dialogu | a das propriátás pour la sólaction en cours  |                                           |               |      |                   |                    | Reprendre         |   |
| no porco de dialogo | e des proprietes peur la selection en cours. |                                           |               |      |                   |                    | Redémarrer        |   |
|                     |                                              |                                           |               |      |                   |                    | Toutes les tâches | • |
|                     |                                              |                                           |               |      |                   | -                  | Actualiser        | - |
|                     |                                              |                                           |               |      |                   |                    | Propriétés        |   |
|                     |                                              |                                           |               |      |                   |                    |                   |   |
|                     |                                              |                                           |               |      |                   |                    | Aide              |   |

• Dans l'onglet « Général », dans « Type de démarrage », sélectionnez « Automatique » puis cliquez sur « OK »

| prieces de ser                                    | we de gesten web (dransk ein web)                                                              |
|---------------------------------------------------|------------------------------------------------------------------------------------------------|
| Général   Connexis                                | on   Récupération   Dépendances                                                                |
| Nom du service :                                  | WHISVE                                                                                         |
| Non complet :                                     | Service de gestion Web                                                                         |
| Description :                                     | Le service de gestion Web offre des fonctions de gestion déléguée et à distance permettant aux |
| Chemin d'accès e<br>C.\Windows\syst               | des fichiers exécutables :<br>em32/inetsr//wmsvc.exe                                           |
| Type de démana                                    | Maruel 💌                                                                                       |
| Oblenie de l'aide (                               | Automatique (début différé)<br>SCCC Automatique<br>Manuel                                      |
| Etat du service :                                 | Denative                                                                                       |
| Distant                                           | Aniter Suspender Represe                                                                       |
| Vous pouvez spé<br>service.<br>Placartétors de dé | oller les paramètres qui s'appliquent au démanage du                                           |
|                                                   | OK Annuler Annuler                                                                             |

# 7. Etape 7 : faire tourner le « Default Web Site » sur le framework installé

 Retournez dans le panneau principal du « Gestionnaire des services Internet (IIS) » en cliquant à gauche sur le nom de votre serveur (dans l'opération Ma Plateforme Web, les serveurs ont des noms du genre lb-webpi-XXXXv), déroulez-le, cliquez sur « Default Web Site » puis dans le panneau de droite, cliquez sur « Paramètres de base... ».

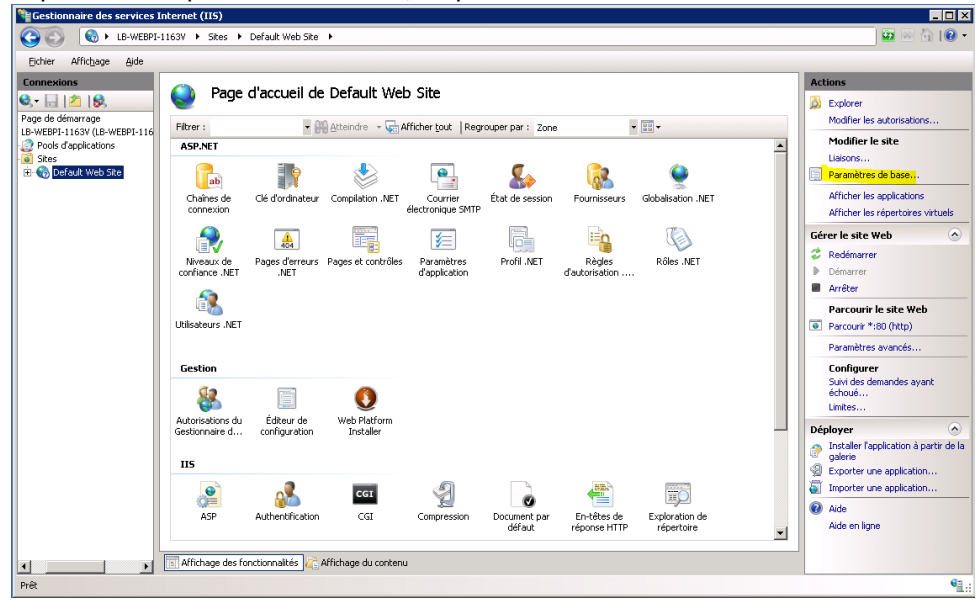

 Cliquez sur le bouton « Sélectionner ... » puis sélectionnez « ASP.NET v4.0 » comme pool d'applications et cliquez sur « OK » 2 fois

| Nom du site :     Pool d'applications :       Default Web Site     DefaultAppPool       Sélection |                              |
|---------------------------------------------------------------------------------------------------|------------------------------|
| .NET                                                                                              | ner                          |
| Chemin d'accès physique :                                                                         |                              |
| %SystemDrive%\inetpub\wwwroot                                                                     |                              |
| Authentification directe                                                                          |                              |
| Se connecter en tant que Tester les paramètres                                                    |                              |
|                                                                                                   |                              |
| OK Annul                                                                                          | uler                         |
| Sélectionner un pool d'applications                                                               |                              |
| Édite Pool d'applications :                                                                       |                              |
| ASP.NET v4.0                                                                                      |                              |
| Propriétés :                                                                                      |                              |
| Version du .Net Framework : 4.0<br>Mode pipeline : Intégré                                        |                              |
| Auther En-têtes de<br>OK Annuler aut réponse HTTP                                                 | Exploration de<br>répertoire |

#### 8. Etape 8 : donner les droits d'écriture dans le répertoire wwwroot

- Ouvrez un explorateur de fichier sur le serveur (si vous n'en trouvez pas, allez dans la barre « Rechercher » du menu « Démarrer », tapez et cliquez « Explorateur Windows »)
- Allez à la racine du serveur puis dans « inetpub », puis cliquez droit sur le répertoire « wwwroot », cliquez « propriétés »

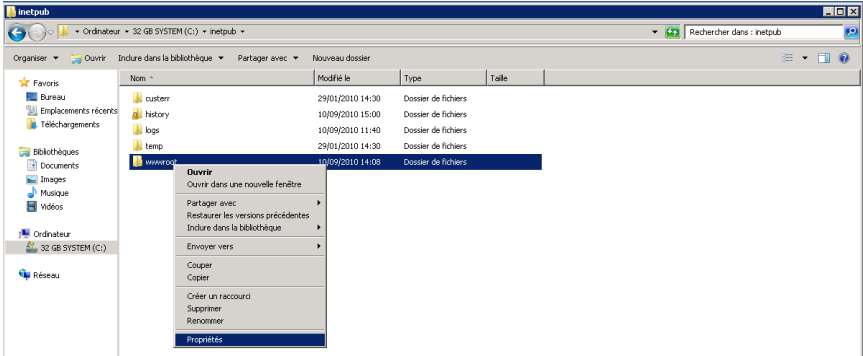

• Allez dans l'onglet « Sécurité », cliquez sur le bouton « Modifier »

| Proprietes de : www.root                                                               |
|----------------------------------------------------------------------------------------|
| Général Partage Sécurité Versions précédentes Personnaliser                            |
| Nom de l'objet : C:\inetpub\wwwroot                                                    |
| Noms de groupes ou d'utilisateurs :                                                    |
|                                                                                        |
| & Système                                                                              |
| & Administrateurs (LB-WEBPI-1163/VAdministrateurs)                                     |
| Utilisateurs (LB-WEBPI-1163/VUtilisateurs)                                             |
| Pour modifier les autorisations, cliquez sur Modifier                                  |
| Modifier                                                                               |
| Autorisations pour CREATEUR PROPRIETAIRE                                               |
| Autoriser Refuser                                                                      |
| Contrôle total                                                                         |
| Modification                                                                           |
| Lecture et exécution                                                                   |
| Affichage du contenu du dossier                                                        |
| Lecture                                                                                |
| Écriture                                                                               |
| Pour les autorisations spéciales et les paramètres avancés, cliquez sur <u>Av</u> ancé |
| Informations sur le contrôle d'accès et les autorisations                              |
| OK Annuler Appliquer                                                                   |

 Cliquez sur le bouton « Ajouter », saisir « Service Local » puis cliquez sur « Vérifier les noms ». Enfin cliquez sur « OK ».

| 🕌 Autorisations pour wwwroot 🛛 🛛 🔀                                                                                                    |                                                                          |                   |
|----------------------------------------------------------------------------------------------------|--------------------------------------------------------------------------|-------------------|
| Sécurité                                                                                                    | -                                                                        |                   |
| Nom de l'objet : C:\inetpub\www.root                                                                                                    |                                                                          |                   |
| Noms de groupes ou d'utilisateurs :                                                                                                    |                                                                          |                   |
| CREATEUR PROPRIETAIRE                                                                                                    |                                                                          |                   |
| Système                                                                                                    |                                                                          |                   |
| Administrateurs [LB-WEBPI-1153/VAdministrateurs]     Utilisateurs (LB-WEBPI-1163/VUtilisateurs)     IIS_IUSRS (LB-WEBPI-1163/VIIS_IUSRS)     Trustedine taller | Sélectionnez des utilisateurs ou des groupes                             | ? X               |
|                                                                                                    | Sélectionnez le type de cet objet :                                      |                   |
| Ajouter Supprimer                                                                                                    | des utilisateurs, des groupes ou Entités de sécurité intégrées           | Types d'objets    |
| Autorisations pour CREATEUR<br>PROPRIETAIRE Autoriser Refuser                                                                                                  | A partir de cet emplacement :                                            | E                 |
| Contrôle total                                                                                                    |                                                                          |                   |
| Modification                                                                                                    | E <u>n</u> trez les noms des objets à sélectionner ( <u>exemples</u> ) : |                   |
| Lecture et exécution                                                                                                    | SERVICE LOCAL                                                            | Vérifier les noms |
| Affichage du contenu du dossier                                                                                                    |                                                                          |                   |
| Informations sur le contrôle d'accès et les autorisations                                                                                                    |                                                                          |                   |
| OK Annuler Appliquer                                                                                                    | Avancé OK                                                                | Annuler           |

• Cliquez « Contrôle total » et cliquez sur « OK »

| 📙 Autorisations pour wwwroot           |                     | ×                 |  |  |  |  |  |  |
|----------------------------------------|---------------------|-------------------|--|--|--|--|--|--|
| Sécurité                               |                     |                   |  |  |  |  |  |  |
| Nom de l'objet : C:\inetpub\www.root   |                     |                   |  |  |  |  |  |  |
| Noms de groupes ou d'utilisateurs :    |                     |                   |  |  |  |  |  |  |
| & CREATEUR PROPRIETAIRE                |                     |                   |  |  |  |  |  |  |
| SERVICE LOCAL                          |                     |                   |  |  |  |  |  |  |
| Système 🕺                              |                     |                   |  |  |  |  |  |  |
| Administrateurs (LB-WEBPI-116          | 3V\Administrateurs  | i) 🚽              |  |  |  |  |  |  |
| Utilisateurs (LB-WEBPI-1163V\L         | Jtilisateurs)       | -                 |  |  |  |  |  |  |
| Ĩ                                      |                     |                   |  |  |  |  |  |  |
|                                        | Ajouter             | <u>S</u> upprimer |  |  |  |  |  |  |
| Autorisations pour SERVICE             | Autoriser           | Befuser           |  |  |  |  |  |  |
|                                        | Autonser            | Teruser           |  |  |  |  |  |  |
| Contrôle total                         |                     |                   |  |  |  |  |  |  |
| Modification                           |                     |                   |  |  |  |  |  |  |
| Lecture et exécution                   | $\checkmark$        |                   |  |  |  |  |  |  |
| Affichage du contenu du dossier 🛛 🗖    |                     |                   |  |  |  |  |  |  |
| Lecture                                |                     |                   |  |  |  |  |  |  |
| Informations sur le contrôle d'accès e | t les autorisations |                   |  |  |  |  |  |  |
| ОК                                     | Annuler             | Appliquer         |  |  |  |  |  |  |

#### 9. Etape 9 : installer un correctif IIS 7.0

Ce correctif permet de faire fonctionner la syntaxe Razor.

• Allez sur <u>http://support.microsoft.com/kb/980368</u> et sélectionner la version pour Windows Server 2008 R2008 x64

| Système d'exploitation                       | Mise à jour                        |
|----------------------------------------------|------------------------------------|
| Windows 7                                    | bownload the update package now.   |
| 7 Pour les systèmes Windows x 64             | 📥 Download the update package now. |
| Windows Server 2008                          | 📥 Download the update package now. |
| Windows Server 2008 pour systèmes Itanium    | 📥 Download the update package now. |
| Windows Server 2008 Édition x 64             | 📥 Download the update package now. |
| Windows Vista                                | 📩 Download the update package now. |
| Windows Vista pour systèmes 64 x             | 📥 Download the update package now. |
| Windows Server 2008 R2 pour systèmes Itanium | 📥 Download the update package now. |
| Windows Server 2008 R2 $\times$ 64 Edition   | 🛓 Download the update package now. |

• Choisissez la version Française en sélectionnant « French » et en cliquant sur « Change » :

Update for Windows Server 2008 R2 x64 Edition (KB980368)

| Brief Description                       | n this page                    |           |                                                                                                    |  |  |  |  |
|-----------------------------------------|--------------------------------|-----------|----------------------------------------------------------------------------------------------------|--|--|--|--|
| Install this update to enable handler r | napping to work correctly with |           | ↓ <u>Quick Details</u>                                                                                                    |  |  |  |  |
| extensioniess URL s.                    |                                |           | Overview     Overview     Overview |  |  |  |  |
|                                         |                                |           | System Requirements                                                                                                    |  |  |  |  |
|                                         |                                |           | Instructions                                                                                                    |  |  |  |  |
|                                         |                                |           | Related Resources                                                                                                    |  |  |  |  |
|                                         |                                |           | What Others Are Downloading                                                                                                    |  |  |  |  |
| File Name:                              |                                | Size:     | Developed                                                                                                    |  |  |  |  |
| Windows6.1-KB980368-x64.msu             |                                | 590 KB    | Download                                                                                                    |  |  |  |  |
| Quick Details                           |                                |           |                                                                                                    |  |  |  |  |
| Version:                                |                                | 980368    |                                                                                                    |  |  |  |  |
| Date Published:                         |                                | 4/26/2010 |                                                                                                    |  |  |  |  |
| Change Language:                        | French                         | Change    |                                                                                                    |  |  |  |  |
| Estimated Download Time:                | Dial-up (56K)                  | ✓ 2 min   |                                                                                                    |  |  |  |  |
| Knowledge Base (KB) Articles:           |                                | KB980368  |                                                                                                    |  |  |  |  |

- Cliquez sur « Télécharger »
  - (http://www.microsoft.com/downloads/details.aspx?displaylang=fr&FamilyID=1a57bf12-9f0d-48a3-aa41-3484d765ca69)

| Télécharger                                                 |                              |
|-------------------------------------------------------------|------------------------------|
| Détails rapides                                             |                              |
| Nom du fichier:                                             | Windows6.1-KB980368-x64.msu  |
| Version:                                                    | 980368                       |
| Articles de la base de<br>connaissances (KB) (en anglais) : | <u>KB980368</u>              |
| Date de publication :                                       | 26/04/2010                   |
| Langue:                                                     | Français                     |
| Taille du téléchargement:                                   | 590 Ko                       |
| Durée de téléchargement estimée:                            | Accès distant (56 K) 🔻 2 min |
|                                                             |                              |
| Choisir une autre langue :                                  | Français                     |

• Cliquez sur « Ouvrir » pour lancer l'installation

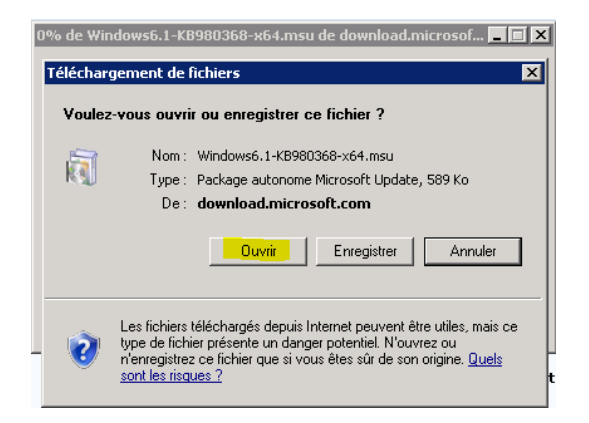

• Acceptez la mise à jour :

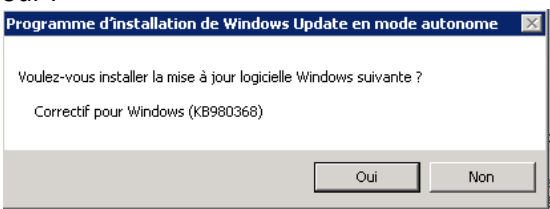

Comme proposé, acceptez de redémarrer en cliquant sur « Redémarrer maintenant »

| a ger et installer les mises à jour                                                                        |                                                                                                    |
|----------------------------------------------------------------------------------------------------|----------------------------------------------------------------------------------------------------|
| Installation terminée.<br>Vous devez redémarrer votre ordinateur pour que les mises à jour prennent effet. |                                                                                                    |
|                                                                                                    |                                                                                                    |
|                                                                                                    |                                                                                                    |
|                                                                                                    |                                                                                                    |
| Redémarrer maintenant.                                                                                     | Fermer                                                                                                    |
|                                                                                                    | Installation terminée.<br>Vous devez redémarrer votre ordinateur pour que les mises à jour prennent effet.<br><u>Redémarrer maintenant</u> |

Votre machine va donc être redémarrée.

Si vous avez rendu le service de gestion automatique comme expliqué page 9, vous n'avez plus besoin d'accéder à votre serveur. Vous pouvez passer à l'étape de déploiement depuis WebMatrix. Attention, avant de faire l'étape suivante, attendez environ 5 minutes que votre machine soit bien redémarrée.

Si le service de gestion est manuel, il faut que vous alliez le démarrer comme indiqué page 8.

#### **10. Etape 10 : déployer depuis WebMatrix**

Vous pouvez donc retourner sur votre poste client où est installé WebMatrix. Une fois votre site prêt en local et prêt à être publié.

• Dans l'onglet Home, cliquez sur la flèche du bouton Publish, puis cliquez sur Configure....

| 8- E        | 10      | Mo       | nSite - Micro                                            | soft WebMat     | trix Beta         | -            | -            | line a  | -              | C       |                |
|-------------|---------|----------|----------------------------------------------------------|-----------------|-------------------|--------------|--------------|---------|----------------|---------|----------------|
|             | Home    | e        |                                                          |                 |                   |              |              |         |                |         | 🕜 Learn Online |
| My<br>Sites | Publish | Run      | <ul> <li>Start</li> <li>Stop</li> <li>Restart</li> </ul> | New<br>Database | New<br>Connection | New<br>Table | New<br>Query | Execute | (S)<br>Migrate | Install |                |
|             | Co Co   | onfigure |                                                          |                 | Database          |              | Qu           | iery    | SQL S          | Server  |                |
|             | Fir     | nd Web H | losting                                                  |                 |                   |              |              |         |                |         |                |

La boîte de dialogue **Publishing Settings** s'affiche.

| 51    | MonSite                       | - Microsoft WehMatrix Reta                                       | - • ×  |  |
|-------|-------------------------------|------------------------------------------------------------------|--------|--|
|       | Publishing Set                | tings                                                            | Online |  |
|       | First time publis             | hing? Add existing server information below or find web hosting. |        |  |
| Sites | ⊗ Remote Server               |                                                                  |        |  |
|       | P <u>r</u> otocol :           | Web Deploy                                                       |        |  |
| Þ     | S <u>e</u> rver:              | e.g. server1.lucernepublishing.com                               |        |  |
| 4     | <u>U</u> sername:             |                                                                  |        |  |
|       | Pa <u>s</u> sword:            |                                                                  | E      |  |
|       | Site <u>N</u> ame:            | e.g. www.microsoft.com                                           |        |  |
|       | Destination URL:              | e.g. http://www.contoso.com                                      |        |  |
|       |                               | Save pass <u>w</u> ord                                           |        |  |
|       |                               | Validate Connection                                              |        |  |
|       | <ul> <li>Databases</li> </ul> | 5                                                                |        |  |
| E     | \$                            |                                                                  |        |  |
|       | 📔 PhotoGaller                 | Remote connection string not required                            | Ŧ      |  |
| 1.    |                               | Publish     Cancel                                               | Apply  |  |

- Vous constatez que par défaut, le champ **Protocol** est positionné sur **Web Deploy**, c'est-àdire le processus automatisé fourni par WebMatrix.
- Entrez dans les zones de texte les informations issues de la configuration de **Ma Plateforme Web** (ou celles que vous avez reçu par email de votre fournisseur d'hébergement):

| Option             | Description                                                                |  |  |  |  |  |
|--------------------|----------------------------------------------------------------------------|--|--|--|--|--|
| Server             | Entrez nommachineserveur.maplateformeweb.com où                            |  |  |  |  |  |
|                    | nommachineserveur est le nom de la machine serveur mise à votre            |  |  |  |  |  |
|                    | disposition par Ma Plateforme Web.                                         |  |  |  |  |  |
|                    | (Pour un autre fournisseur, entrez dans ce champ l'URL du Service ou le    |  |  |  |  |  |
|                    | Nom du Serveur fourni par la société d'hébergement).                       |  |  |  |  |  |
|                    | (Si l'URL du Service comprend le préfixe "https:// " et un suffixe du type |  |  |  |  |  |
|                    | ":8172/msdeploy.axd", vous pouvez les inclure).                            |  |  |  |  |  |
| User Name/Password | Entrez les informations d'identification correspondant à l'utilisateur     |  |  |  |  |  |
|                    | configuré ci-dessous à savoir « demo »                                     |  |  |  |  |  |
| Site Name          | Entrez Default Web Site qui correspond au site par défaut de la machine    |  |  |  |  |  |
|                    | mise en place avec Ma Plateforme Web.                                      |  |  |  |  |  |
| Destination URL    | Entrez l'URL que les gens utiliseront pour naviguer sur votre site via     |  |  |  |  |  |
|                    | Internet, comme ceci :                                                     |  |  |  |  |  |

#### http://nommachineserveur.maplateformeweb.com

#### Vous obtenez :

| Sil MonSite - Microsoft WehMatrix Reta                                                    |                             |
|-------------------------------------------------------------------------------------------|-----------------------------|
| Publishing Settings                                                                       | Online                      |
| First time publishing? Add existing server information below or <u>find web hosting</u> . | *                           |
| Sites 💿 Remote Server                                                                     |                             |
| Protocol : Web Deploy                                                                     |                             |
| Server: Ib-webpi-9992v.maplateformeweb.com                                                |                             |
| ▲ <u>U</u> sername: <b>demo</b>                                                           |                             |
| P Password:                                                                               | E                           |
| Site Name: Default Web Site                                                               |                             |
| Destination URL: http://lb-webpi-9992v.maplateformeweb.com                                |                             |
| Save pass <u>w</u> ord                                                                    |                             |
| Validate Connection                                                                       |                             |
| Databases                                                                                 |                             |
| 2                                                                                         |                             |
| PhotoGallery Remote connection string not required                                        | -                           |
| <u>P</u> ublish g                                                                         | <u>Cancel</u> App <u>ly</u> |

<u>Remarque</u> : Si vous utilisez le protocole FTP ou FTP/SSL, l'écran diffère légèrement :

- Saisissez les propriétés Server, UserName, Password et Destination URL comme décrit précédemment pour Web Deploy.
- Pour la propriété Site Root, entrez la valeur déterminée par la société d'hébergement pour le site racine, par exemple "/wwwroot". Ce champ est facultatif.
- Si vous ne voulez pas saisir le mot de passe chaque fois que vous publiez, cochez la case à cocher **Save Password**.

| Publishing Set               | tings                                                                                   |  |
|------------------------------|-----------------------------------------------------------------------------------------|--|
| First time publis            | hing? Add exitting server information below or <u>find with hosting</u> .               |  |
| Remote S                     | erver                                                                                   |  |
| Protocol:                    | ETP •                                                                                   |  |
| Server:                      | e.g. ftp://ftp.microsoft.com                                                            |  |
| Site Root;                   | a.g. Jwww.roct                                                                          |  |
| Usemame:                     |                                                                                         |  |
| Password:                    |                                                                                         |  |
| Destination URL:             | e.p. http://www.contoso.com                                                             |  |
|                              | Save password                                                                           |  |
|                              | Validate Connection                                                                     |  |
| <ul> <li>Database</li> </ul> | 3                                                                                       |  |
|                              | inly file-based databases are supported with FTP. These databases are not configurable. |  |
| 2                            |                                                                                         |  |
| 🔒 bakery                     |                                                                                         |  |
|                              |                                                                                         |  |

| Destination URL: | http://lb-webpi-9992v.maplateformeweb.com |
|------------------|-------------------------------------------|
|                  | Save password                             |
|                  | Validate Connection                       |

 Cliquez sur Validate Connection pour vérifier que WebMatrix est capable de se connecter à Ma Plateforme Web (ou à votre fournisseur). WebMatrix affiche le résultat du test à droite du bouton.

| Destination URL: | http://lb-webpi-9992v.maplateformeweb.com  |  |  |  |  |
|------------------|--------------------------------------------|--|--|--|--|
|                  | Save password                              |  |  |  |  |
|                  | Validate Connection Connected successfully |  |  |  |  |

Si le test de connexion échoue, vérifiez que vous avez entré correctement les informations (Si malgré cela la validation continue d'afficher une erreur, contactez le fournisseur d'hébergement pour obtenir de l'aide).

- Si votre site utilise une base de données que vous souhaitez aussi publier, procédez comme suit :
  - Si la base de données n'apparaît pas dans la section **Databases** de la boîte de dialogue **Publising Settings**, cliquez sur le bouton **Refresh**.

| ٢  | Databases    |                                       |
|----|--------------|---------------------------------------|
| \$ |              |                                       |
|    | PhotoGallery | Remote connection string not required |

S'il s'agit d'une base de données SQL Server Compact mais qu'elle n'apparaît toujours pas, assurezvous que le fichier .sdf se trouve dans le dossier **App\_Data**. S'il s'agit d'une base de données SQL Server Express ou SQL Server et qu'elle n'apparaît pas, assurez-vous qu'elle a une chaîne de connexion. Pour plus d'informations, voir **À propos de chaînes de connexion** plus loin dans ce document.

Vous pouvez maintenant procéder au déploiement. Avant de réaliser les modifications sur le serveur Web de l'hébergeur, WebMatrix vous informe de ce qu'il va faire. Vous pouvez remodifier certains détails si nécessaire. Lorsque vous êtes prêt, vous pouvez dire à WebMatrix de procéder au déploiement.

• Dans la boîte de dialogue **Publishing Settings**, cliquez sur **Publish**. La boîte de dialogue **Publish Preview** apparaît.

|              | New                                | -                                              | A ation      | Data was differed | Cine   |   |
|--------------|------------------------------------|------------------------------------------------|--------------|-------------------|--------|---|
| ×            | Nam                                | e                                              | Action       | Date modified     | SIZE   |   |
|              | Account\Register.csntmi            |                                                | Add          | Jun 17 4:07 PM    | 3 KB   | = |
| 1            | App_Code\MultiThumbnailGer         | nerator.cs                                     | Add          | Jun 17 4:07 PM    | 5 KB   |   |
| 1            | bin\AMD64\sqlcecompact40.d         | II                                             | Add          | Jun 18 11:24 PM   | 98 KB  |   |
| 1            | bin\AMD64\sqlceme40.dll            |                                                | Add          | Jun 18 11:24 PM   | 78 KB  |   |
| 1            | bin\AMD64\sqlcese40.dll            |                                                | Add          | Jun 18 11:24 PM   | 502 KB |   |
| 1            | bin\Microsoft.Web.Infrastructu     | ire.dll                                        | Add          | Jun 21 12:37 PM   | 14 KB  |   |
| 1            | bin\Microsoft.WebPages.Confi       | bin\Microsoft.WebPages.Configuration.dll       |              | Jun 21 12:37 PM   | 23 KB  |   |
| 1            | bin\Microsoft.WebPages.Helpers.dll |                                                | Add          | Jun 21 12:37 PM   | 98 KB  |   |
| 1            | ✓ bin\System.Data.SqlServerCe.dll  |                                                | Add          | Jun 18 11:40 PM   | 437 KB | - |
| Dat          | tabases (1)                        |                                                |              |                   |        |   |
| PhotoGallery |                                    | Publis                                         | h by Copying |                   |        |   |
|              | P                                  | Publishing will overwrite any remote databases |              |                   |        |   |
|              |                                    |                                                |              |                   |        |   |
|              |                                    |                                                |              |                   |        |   |

 Consultez la liste des fichiers et bases de données et apporter des modifications si nécessaire. Par exemple, sous Changed Files, vous pouvez décocher certaines cases à cocher pour exclure certains fichiers. Ou, si c'est la première fois que vous publiez le site, vous pouvez sélectionner les cases à cocher sous Databases afin de publier les bases de données. (Les cases à cocher sont sélectionnées par défaut dans la section Changed Files et désactivées par défaut dans la section Databases.)

**Important**: Si vous publiez une base de données et qu'elle existe déjà dans d'hébergement de site chez le fournisseur, la base de données du site sera écrasée.

• Cliquez sur **Continue**.

WebMatrix déploie le site et vous indique l'état du déploiement par des messages dans la barre de navigation en bas de l'écran. Le processus de déploiement se fait en arrière-plan, ce qui signifie que vous pouvez continuer à travailler dans WebMatrix pendant celui-ci.

Dismiss

 Image: Optimized provide the second second seco

Une fois que WebMatrix a terminé le déploiement de votre site, vous pouvez cliquer sur **More Details** dans la barre de notification pour voir un journal détaillé du processus.

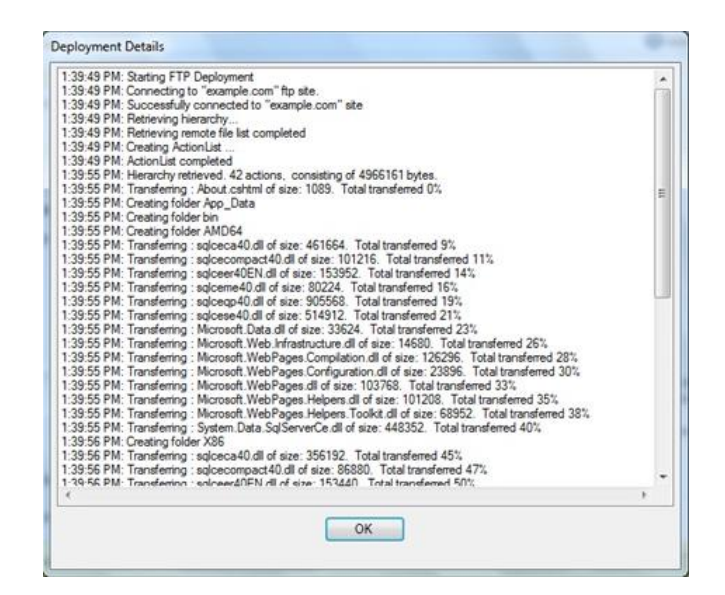

Pour vérifier que le déploiement a réussi, faites un accès au site. Entrez l'url du type :

http://lb-webpi-9992v.maplateformeweb.com (avant, pensez à supprimer le fichier iisstart.htm sur votre serveur en ouvrant un explorateur de document et en allant depuis la racine du serveur dans C:\inetpub\wwwroot)

| Photo Gallery        | Galleries | Tags | Account              | [Login] |  |
|----------------------|-----------|------|----------------------|---------|--|
| Galleries            |           |      |                      |         |  |
| mere are o ganeries. |           |      |                      |         |  |
|                      |           |      | © Photo Gallery 2010 |         |  |

Si vous avez publié une base de données, assurez-vous de tester le fonctionnement de toutes les pages qui affichent des données de la base de données.

**Remarque** : Si votre site contient un fichier **Web.config**, une fois déployé chez le fournisseur sur le serveur d'hébergement web, il peut avoir subi quelques modifications. Par exemple, si vous avez publié une base de données SQL Server, il contiendra la valeur de chaîne de connexion de l'hébergeur afin que le site publié utilise la base de données déployée.